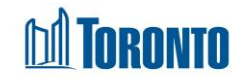

# Client Give Allowance Screen

Updated on March 2018

# Home > Client Management (Search Client) > Give Allowance

### **Business Purpose:**

The **Give Allowance** page allows the user to give allowance to the client that meets certain criteria.

#### How to:

- 1. Select a **Program, Type** and **Reason** from dropdowns \* and the **Amount** which to be given to the client.
- 2. Enter a mandatory Note about the allowance.

| Navigator                                                                                                    | Client Management - Summary                                     |                             |         |            |     |    |            |  |  |  |  |
|----------------------------------------------------------------------------------------------------|-----------------------------------------------------------------|-----------------------------|---------|------------|-----|----|------------|--|--|--|--|
| Williams, Lorrine(57010)<br>Summary<br>History<br>Intake<br>Admission<br>Referral<br>Discharge<br>Leave with Permission<br>Service Restriction<br>Complaint<br>Complaint<br>Complai | Client No.<br>Name                                              | 67010<br>Williams, Lorrine  | DOB     | 1972/02/12 | Age | 46 |            |  |  |  |  |
|                                                                                                    | Beck to Transactions   Ja Seve Give Allowance                   |                             |         |            |     |    |            |  |  |  |  |
|                                                                                                    | Program                                                         | Birkdale Residence - Bedded | Program | ~          |     |    |            |  |  |  |  |
|                                                                                                    | Туре                                                            | Food Allowance              |         | ~          |     |    |            |  |  |  |  |
|                                                                                                    | Reason                                                          | FA Reason 1                 |         | $\sim$     |     |    |            |  |  |  |  |
|                                                                                                    | Amount                                                          | 500                         |         |            |     |    |            |  |  |  |  |
|                                                                                                    | Notes* (4/4000 ch                                               | aracters) test              |         |            |     |    | $\bigcirc$ |  |  |  |  |
|                                                                                                    | Signature<br>Sign ♪ Preview Signature<br>Reason for not signing |                             |         |            |     |    |            |  |  |  |  |

- Click the Sign button to bring up the signature pad window for the client to sign. Else select a *Reason for not signing* from the dropdown. You can use the Preview Signature button to review a client signature.
- **4.** Click on the save action button to save the details of the allowance. This will take you to the **Transaction Summary** screen.

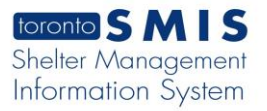

| Transaction Summary                 |                                                             |      |                  |          |           |          |  |  |  |  |  |
|-------------------------------------|-------------------------------------------------------------|------|------------------|----------|-----------|----------|--|--|--|--|--|
| Client No.                          | 67010                                                       |      |                  |          |           |          |  |  |  |  |  |
| Name                                | Williams, Lorrine                                           | DOB  | 1972/02/12       | Age      | 46        |          |  |  |  |  |  |
| 🔇 Back to Transaction History   🛃 R | eceipt                                                      |      |                  |          |           | (i) Help |  |  |  |  |  |
| Transaction Date                    | 2018-03-28 01:14 PM                                         |      |                  |          |           |          |  |  |  |  |  |
| ID                                  | 2884441                                                     |      |                  |          |           |          |  |  |  |  |  |
| User                                | H., Lindsay                                                 |      |                  |          |           |          |  |  |  |  |  |
| Paid Type                           | Cash                                                        |      |                  |          |           |          |  |  |  |  |  |
| Signature                           | Reason for not signing : Client Unable to Sign (Disability) |      |                  |          |           |          |  |  |  |  |  |
| Client                              | Program                                                     | Di   | isbursement Type | Unit     | Unit Rate | Total    |  |  |  |  |  |
| Williams, Lorrine                   | Birkdale Residence - Bedded Program                         | n Fo | ood Allowance    | Override | \$100.00  | \$100.00 |  |  |  |  |  |
|                                     |                                                             |      |                  |          | Total:    | \$100.00 |  |  |  |  |  |

5. Click on the Back to Transactions or Back to Transaction History action button to go back to the Transaction History screen.

# **Important Notes:**

**1.** All fields are mandatory. A message box is displayed when user tries to save with an empty field.

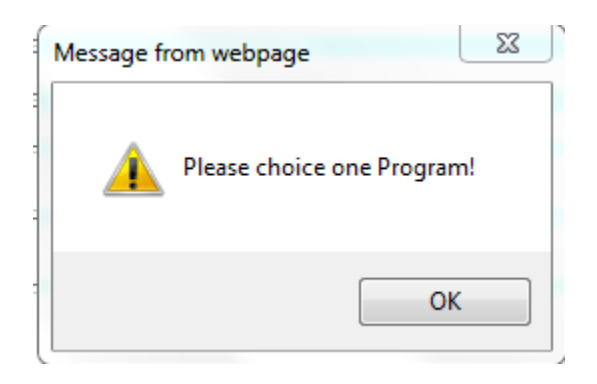

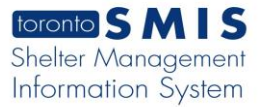

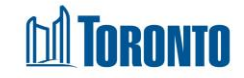

**2.** The Amount field format should have two decimal places. A message box is displayed when user tries to save with an incorrect format.

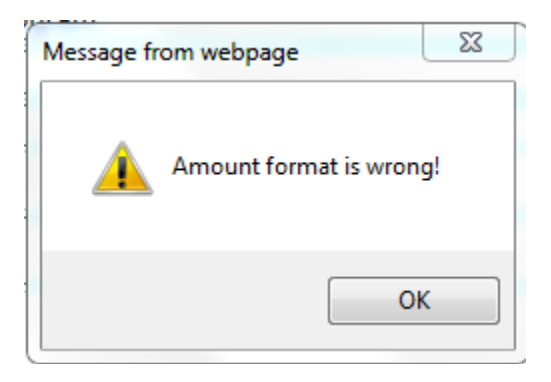

**3.** The Amount field should be within threshold which is up to 100. An error message is displayed when amount is above threshold.

The Amount can not over maximum : 100